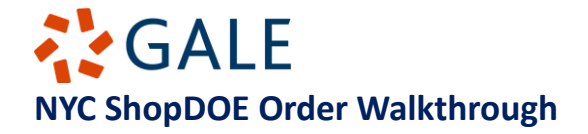

1. In the ShopDOE search bar, search for **Gale Cengage.** You can also Search for specific products by using the Product Item Number. A list of products and their item numbers can be found <u>here</u>.

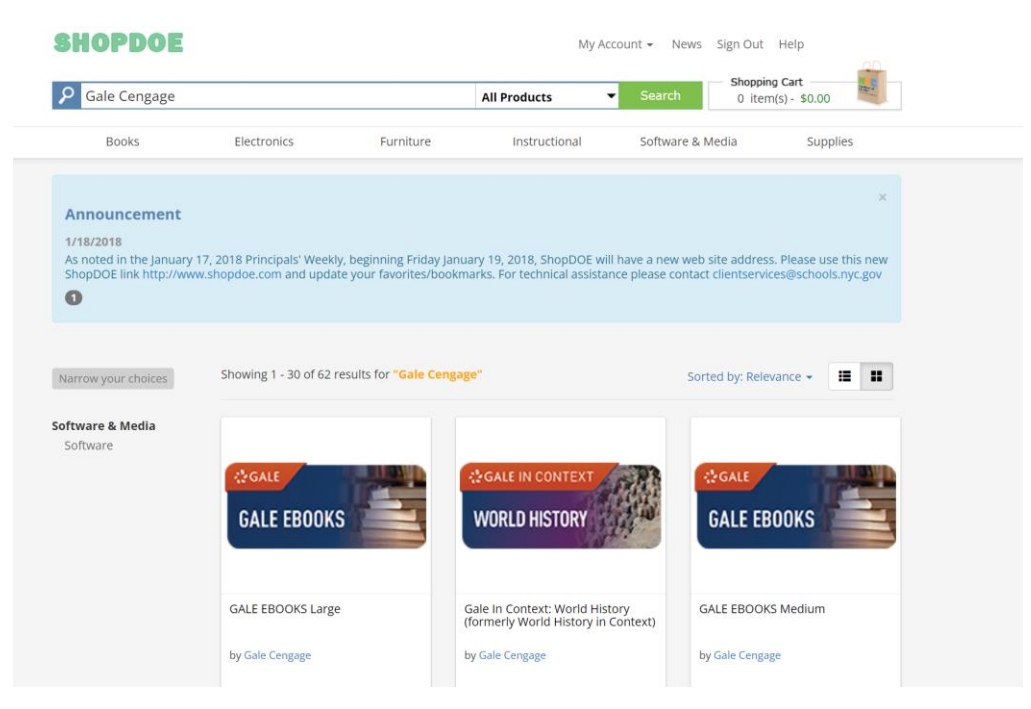

2. View the Gale offerings for curriculum-aligned resources and eBook Package options.

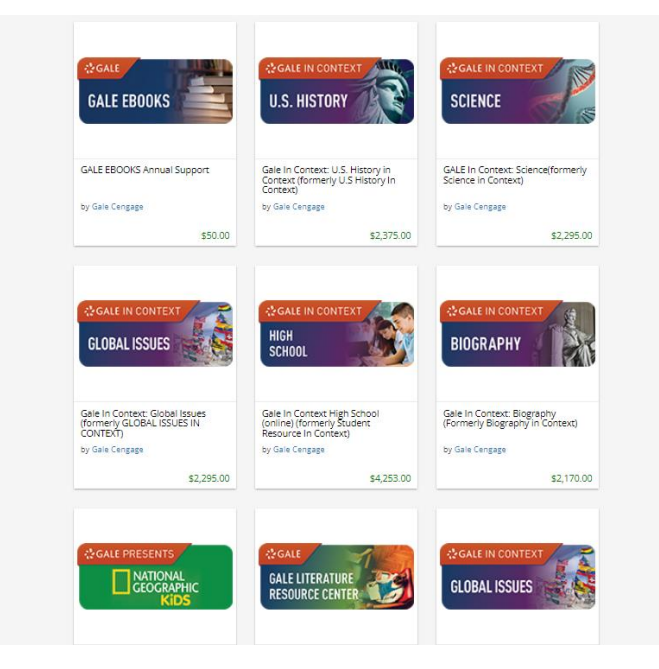

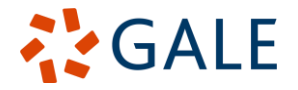

3. <u>Please email Meg</u> at any time to ask a question or curate a custom eBook collection for students or for Professional Development.

| File <u>Message</u> Insert Draw Options Format Text Review Help 💡 Tell me what you want to do |                     |                                                                                                    |         |                                                                              |                      |         |             |        |                     |                        |            |          |         |                   |   |
|-----------------------------------------------------------------------------------------------|---------------------|----------------------------------------------------------------------------------------------------|---------|------------------------------------------------------------------------------|----------------------|---------|-------------|--------|---------------------|------------------------|------------|----------|---------|-------------------|---|
| Paste                                                                                         | Calibri Light B I U | <ul> <li>11.5 → A<sup>*</sup> A<sup>*</sup></li> <li>↓ Ξ → ₫ ₫</li> <li>Ξ = Ξ A<sub>0</sub></li> </ul> | Names   | <ul> <li>Q Attach File ×</li> <li>C Link ×</li> <li>C Signature ×</li> </ul> | Assign<br>Policy ∽ ↓ | Dictate | Sensitivity | Editor | Immersive<br>Reader | New<br>Scheduling Poll | View       | Calendly | Vidyard | View<br>Templates |   |
| Clipboard 🛛                                                                                   | Basi                | c Text 🛛                                                                                               | i       | Include                                                                      | Tags                 | Voice   | Sensitivity | Editor | Immersive           | Find Time              | Salesforce | Calendly | Vidyard | My Templates      | 1 |
| ♪<br>Send                                                                                     | To<br>Cc<br>Bcc     | <u>Moulton, Meghan;</u>                                                                                |         |                                                                              |                      |         |             |        |                     |                        |            |          |         |                   |   |
|                                                                                               | Subject             | NYC Public Schools                                                                                     | Inquiry |                                                                              |                      |         |             |        |                     |                        |            |          |         |                   |   |

4. At any time, click on the **add to cart** button next to any Gale resource or eBook package to **place an order**. Follow the steps in the shopping cart to complete your order.

| GLOBAL ISSUES                                                                                                    | Gale In Context: Global Issues (formerly GLOBAL ISSUES IN CONTEXT)           NYSTL Approved           by Gale Cengage |               |                 |             |  |  |  |  |
|----------------------------------------------------------------------------------------------------|----------------------------------------------------------------------------------------------------|---------------|-----------------|-------------|--|--|--|--|
|                                                                                                    | Sold By                                                                                                    | Fund In Stock | Unit Price      |             |  |  |  |  |
|                                                                                                    | Cengage Learning Inc.                                                                                                 | N/A           | Each \$2,295.00 | Add to Cart |  |  |  |  |
|                                                                                                    |                                                                                                    |               |                 |             |  |  |  |  |
| Overview                                                                                                    |                                                                                                    |               |                 |             |  |  |  |  |
| Gale In Context: Global Issues (f                                                                                                    | ormerly GLOBAL ISSUES IN CONTEXT)                                                                                     |               |                 |             |  |  |  |  |
| Product Details                                                                                                    |                                                                                                    |               |                 |             |  |  |  |  |
| Licensing: Per Computer<br>Media Type: Web Based<br>Platform: MP                                                                                         |                                                                                                    |               |                 |             |  |  |  |  |
| More About The Seller(s)                                                                                                    |                                                                                                    |               |                 |             |  |  |  |  |
| Cengage Learning Inc.<br>Item Number: 800405145<br>Contract Number: R129201<br>Vendor Catalog Number: 24292<br>Vendor Number: CEN001000<br>Vendor Class: | 5                                                                                                    |               |                 |             |  |  |  |  |